(一社) 埼玉県水泳連盟マスターズ委員会

- I 団体登録
  - 日本水泳連盟会員ページを開きます。<u>https://www.japan-swimming.jp</u> (埼玉県水泳連盟ホームページからも入ることができます)
  - 1-1 次の画面が現れます。

|        | WebSWMSYS ログイン                                                                            |  |
|--------|-------------------------------------------------------------------------------------------|--|
| 競技区分   | <ul> <li>● 競 泳 ○飛 込</li> <li>○ 水 球 ○ シンクロナイズドスイミング</li> <li>○ 日本泳法 ○ オーフックォーター</li> </ul> |  |
| ユーザーID |                                                                                           |  |
| パスワード  |                                                                                           |  |
| 氏名     | 半角文字で4桁以上(全角文字で2文字以上)(混在可)                                                                |  |
| 連絡先    | <br> 半角数字(局番の⊃なぎは半角の - )                                                                  |  |
|        | ()ログイン                                                                                    |  |
| •      | 大会集計専用ログインはこちら                                                                            |  |
|        |                                                                                           |  |
|        | IE5以上で動作確認しています。                                                                          |  |

1-2 以下のように必要事項を記入して下さい。

|        | <b>财团法人日本水泳連盟</b>                                                                                      |  |
|--------|----------------------------------------------------------------------------------------------------|--|
|        | <b>WebSWMSYS</b> ログイン                                                                                  |  |
| 競技区分   | <ul> <li>◎ 競 泳 ○ 飛 込</li> <li>○ 水 球 ○ シンクロナイズドスイミング</li> <li>○ 日本泳法 ○ オーフ<sup>®</sup>ンウォーター</li> </ul> |  |
| ユーザーID | 11M                                                                                                    |  |
| パスワード  | ••••                                                                                                   |  |
| 氏名     | 埼玉太郎<br>半角文字で4桁以上(全角文字で2文字以上)(混在可)                                                                     |  |
| 連絡先    | 000-000-0000<br>半角数字(局番のつなぎは半角の - )                                                                    |  |
|        | () ログイン                                                                                                |  |
|        | 大会集計専用ログインは <u>こちら</u>                                                                                 |  |
|        | IE5以上で動作確認しています。                                                                                       |  |
|        |                                                                                                    |  |

- ・ユーザ ID は昨年度まで大会に参加したことのある団体は割り振られた登録番号を入力して下さい。
   番号一覧は前年度のプログラム、もしくは県水泳連盟ホームページに記載されています。
   (今年度初めて参加する団体は県水泳連盟マスターズ委員会にお問い合わせ下さい)
- ・氏名は代表者の氏名を入力して下さい。
- ・連絡先は適当な電話番号を入れて下さい。
- ・入力が終わりましたら、ログインをクリックします。
- 1-3 以下の画面が現れます。

|                                                                                                    | ne and a factor and a factor of the factor of the factor o |                                                                                                    | D As X Dicest                                                  |                                 |
|----------------------------------------------------------------------------------------------------|----------------------------------------------------------------------------------------------------|----------------------------------------------------------------------------------------------------|----------------------------------------------------------------|---------------------------------|
| And a state of the state of the | ming privedowinayar piprawar ndezinini                                                                                                    |                                                                                                    | 🔳 🖂 😼 🔽 Coope                                                  | IP                              |
| イルビ 編集(ビ #0T(ビ) 850.<br>売・                                                                                                    | V00 2-140 V14VB                                                                                                    |                                                                                                    |                                                                |                                 |
| Gorgle                                                                                                    | ● 24 検索・4 (1)・ (2)・ (2)・ サイドウィキ・ (2) チェック・ 44 編集・ 10 オー                                                                                                    | -h7x16 + 🌽                                                                                                 |                                                                | <ul> <li>&lt; 0 0742</li> </ul> |
| () Dealio                                                                                                    | ATTOOL SEARCH - Search eth 🔥 Deals - Shop Quality Cor                                                                                                    | smetics for just \$1.00 at E.L.F. Cosmetics.                                                               | posted 9 hours ago                                             |                                 |
| איידארא 🍋 🖉 איידאראי                                                                                                    | 0 Web 25-12 Ker91- •                                                                                                    |                                                                                                    |                                                                |                                 |
| 日本水泳運動第に入り八一に適加                                                                                                    |                                                                                                    |                                                                                                    | <u>0</u> •⊡ - ≡ ≡ • ≮-9@• €                                    | 1-7ティ(S) * ツール(Q) * 🚺 *         |
| Welcome                                                                                                    | Top 大会·記録 競技者登録                                                                                                    |                                                                                                    |                                                                |                                 |
| 😽 财限法人 日本水油道明                                                                                                    |                                                                                                    | 取扱のダウンロード                                                                                                  |                                                                |                                 |
| 金融ページ                                                                                                    | 競 泳 · 埼玉水泳部 <b>怪</b>                                                                                                    | Post Product                                                                                               |                                                                |                                 |
|                                                                                                    |                                                                                                    |                                                                                                    |                                                                |                                 |
|                                                                                                    |                                                                                                    | 日本水泳連盟 会員ペ                                                                                                 | ージ                                                             |                                 |
|                                                                                                    | お疲れ                                                                                                    | 様です。上のメニューから処理を選択                                                                                          | RUTKださい。                                                       |                                 |
|                                                                                                    | おおらせ                                                                                                    |                                                                                                    |                                                                |                                 |
|                                                                                                    | ●6月末までに団体登録の年度登録の更新を再確認して、<br>競技者登録機能の「団体登録更新」画面の中程に「年度<br>2009年度の競技者登録をした団体はこの年度登録を<br>認チェック欄にチェックを入れて、登録画面の再下段の左<br>れお、有償登録団体(登録番号に英文字を含まれ、団体<br>「月刊水泳」が完記でされ、場合がありますのでご承知置。                                                                                                    | ください。(6月21日38時)<br>: 置登川橋があります。<br>2009年に更新しているか再度確認<br>側にある、「登録」ボタンをクリック(特<br>5)で年度登録が更新されていない場<br>さください。 | をしてください。更新方法は、年度登録欄に2<br>FF)すれば更新できます。<br>合、あるいは住所等が正しく入力されていれ | 009と右側にある確<br>い場合は機関誌の          |
|                                                                                                    | ●2009年度に入ってから、良くある問合せを <u>ここ</u> にまとめて                                                                                                    | てあります。(4月21日)                                                                                              |                                                                |                                 |
|                                                                                                    | ●ログイノ後に上部メニューが表示されるい現象への対応<br>一部団体にて発生しております上部メニューが空白になっ<br>ださい。                                                                                                    | 5(4月15日14時)<br>てしまう現象について対策を行いまし                                                                           | た。この現象が発生している団体の方は再加                                           | 寛ログインをお試しく                      |
|                                                                                                    | なお、メニューが表示されないときのための回避<br>い。                                                                                                    | 用リンクを以下に設けましたの                                                                                             | で、万一メニューが表示されない場合                                              | はご利用くださ                         |
|                                                                                                    | ・エントリー報告は <u>こちら</u>                                                                                                    |                                                                                                    |                                                                |                                 |
|                                                                                                    | ・競技者登録(は <u>こちら</u>                                                                                                    |                                                                                                    |                                                                |                                 |
|                                                                                                    | ●記録結果のRマークについてのお知らせ(4月8日17時)                                                                                                    | C.                                                                                                    |                                                                |                                 |
|                                                                                                    | へのの体験部は本政(品む) ブルス(数ギボ フノル) つ」にど、                                                                                                    | ニレーオ・(一)税働きすって) 、スタン(品)主甲 (                                                                                | 「ロー」ろいんびきにきわっていたい、「単手んない」ま                                     | · *                             |
|                                                                                                    |                                                                                                    |                                                                                                    |                                                                |                                 |

1-4 左上の競技者登録 をクリックすると以下の画面が現れます。

| 競技者登録用のユーザ名とバスワードを入力して<br>ログインボタンを押してください。<br>競技者登録用ユーザ名<br>競技者登録用バスワード                                                                                                    |
|----------------------------------------------------------------------------------------------------|
| 団体登録及び競技者登録個人情報保護に基づく公表                                                                                                    |
| 財団法人日本水泳連盟(以下、本連盟といいます)が行う、団体登録及び競技者登録は、<br>本連盟の個人情報保護方針に従って取得され、管理され、利用されます。<br>本連盟に情報を登録いただいた方は、本方針に従ってなされる登録情報の取得、管理<br>及び利用について同意いただいたちのとみなされます。本方針に従ってなされる団体登録及び<br>競技者登録によってなされる登録情報の取得、管理又は利用にご同意(未成年の場合は、<br>その親権者の同意)がいただけない場合は、本連盟に如何なる情報も登録いただくことが<br>ないようにお願いします。 |
| 1.登録情報の取得、管理及び利用主体<br>本連盟への団体登録及び競技者登録は、都道府県水泳連盟(水泳協会)・学生委員会<br>各支部(学連)によって取得され、(財)日本水泳連盟に登録され管理、利用されます。                                                                                                    |
| 2.登録情報の取得と利用の目的について                                                                                                    |
| C 同意します                                                                                                    |
| ログインキャンセル                                                                                                    |

1-5 以下のように必要事項を入力して下さい。

| 競技者登録用のユーザ名とノ<br>ログインボタンを押してくださ                                                                                                    | 〈スワードを入力して<br>い。                                                                                                    |
|----------------------------------------------------------------------------------------------------|----------------------------------------------------------------------------------------------------|
| 競技者登録用ユーザ名                                                                                                    | user                                                                                                    |
| 競技者登録用バスワード                                                                                                    | ••••                                                                                                    |
|                                                                                                    |                                                                                                    |
| 団体登録及び競技者登録個人情報保護に基づく                                                                                                    | 公表                                                                                                    |
| 財団法人日本水泳連盟(以下、本連盟といいます<br>本連盟の個人情報保護方針に従って取得され、管理<br>本連盟に情報を登録いただいた方は、本方針にご<br>及び利用について同意いただいたものとみなされま<br>競技者登録によってなされる登録情報の取得、管理<br>その親権者の同意)がいただけない場合は、本連盟<br>ないようにお願いします。 | )が行う、団体登録及び競技者登録は、<br>され、利用されます。<br>むってなされる登録情報の取得、管理<br>す。本方針に従ってなされる団体登録及び<br>又は利用にご同意(未成年の場合は、<br>に如何なる情報も登録いただくことが |
| 1.登録情報の取得、管理及び利用主体<br>本連盟への団体登録及び競技者登録<br>各支部(学連)によって取得され、(財)                                                                                                    | 剥は、都道府県水泳連盟(水泳協会)・学生委員会<br>日本水泳連盟に登録され管理、利用されます。                                                                       |
| 2. 登録情報の取得と利用の目的について                                                                                                    | · · · · · · · · · · · · · · · · · · ·                                                                                  |
| ◎ 同意します                                                                                                    |                                                                                                    |
|                                                                                                    | キャンセル                                                                                                    |

・同意します にチェックを入れ、ログイン をクリックします。

1-6 以下の画面が出ます。

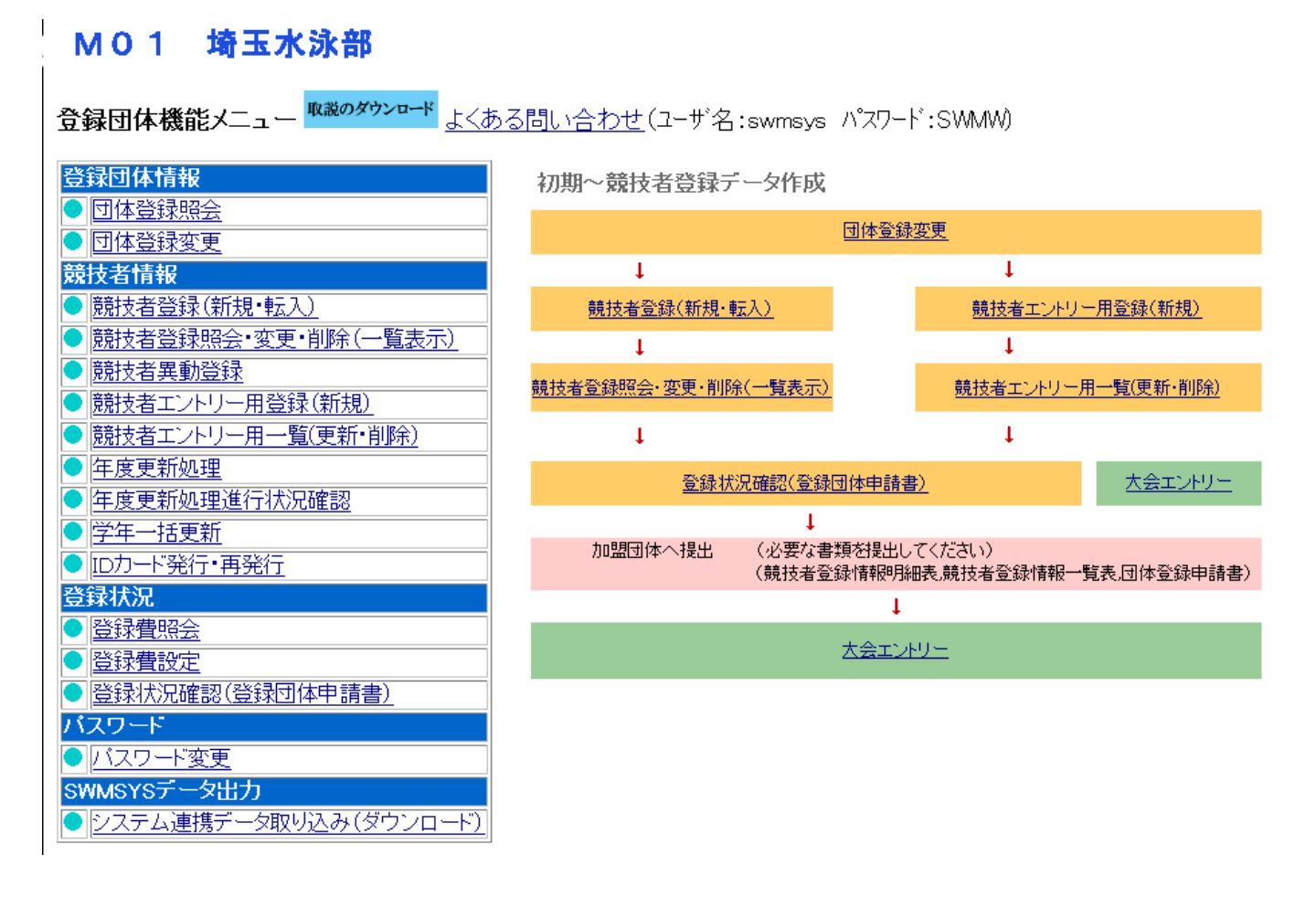

1-7 新規の団体につきましては、仮に団体登録をしてありますので、団体登録変更 をクリックし
 必要な情報を入力して下さい。
 昨年度参加し、団体登録済みの団体は「2 競技者登録」にお進み下さい。

## <u>M01 埼玉水泳部</u>

### <u>4.5.1 3) - 団体登録変更</u>

登録済みの詳細情報を変更します。変更する詳細情報を入力の上、「登録」ボタンを押してください。

| 団体番号                                           | 239           |                 | 団体種別        | 高等学校 👿 ●第一●第二 登録費免除 🗉 |
|------------------------------------------------|---------------|-----------------|-------------|-----------------------|
| 登録団体名称                                         |               |                 |             |                       |
| 登録団体が名称                                        |               |                 | 略称          |                       |
| 電光用略称                                          |               |                 | (半角英数カナ8文字) |                       |
|                                                | ◎不要 C         | 代表者 〇月刊オ        | K泳          |                       |
| 自動返信用 EーMailアドレス                               | O競泳 O         | 飛込 〇水球 〇        | シンクロ 〇日本泳法  | COWS                  |
|                                                | 0その他          |                 |             |                       |
| 代表者                                            | 姓             | 名               | 電話番号        |                       |
| E-Mailアドレス                                     |               |                 |             |                       |
| 団体所在地                                          |               |                 |             |                       |
| 郵便番号                                           |               |                 | 住所1         |                       |
|                                                |               |                 | 住所2         |                       |
| 月刊水泳送付先名                                       | 姓             | 名               | 電話番号        |                       |
| E-Mailアドレス                                     |               |                 |             |                       |
| 月刊水泳送付先                                        | (月間水泳         | 送付先)            |             |                       |
| 郵便番号                                           |               |                 | 住所1         |                       |
|                                                |               |                 | 住所2         | 1                     |
| 公認コーチ氏名                                        | 姓             | 名               | 登録番号        |                       |
| 年度登録                                           | 2009          | 年度に登録           | 剥します ┏ (確認) |                       |
| この色の項目は必須項目で                                   | व             |                 |             | ·                     |
| <mark>連絡窓口</mark> (種別) ☑ 競泳<br>※必ず1つチェックを付ける({ | □ 飛込<br>复数選択可 | 口 水球 口 シ)<br>能) | ノクロ 🗆 日本泳法  | DOWS                  |
| 競泳                                             |               |                 | 飛込          |                       |

・ピンク色の箇所に必要事項を入力し(その他の箇所は入力しないで下さい)、年度を変更し、このページの最後にある 登録 をクリックして下さい。

Æ٢

1=40=12.27

市地土力

競泳 Marka Ares 1-6の画面から、競技者登録エントリー用登録(新規) をクリックします。

#### MO1 埼玉水泳部

エントリー用登録

#### エントリー用に競技者情報を変更します。ここで登録された競技者の団体区分はその他に設定されます。

| 団体番号      | E             |           |           |       |
|-----------|---------------|-----------|-----------|-------|
| 登録団体名称    | F             | 略称        |           |       |
| 代表者       |               | 電話番号      | C         |       |
|           | 競技者           | 8基木情報     |           |       |
| 漢字氏名      | 姓 名           | カナ氏名(半角)  | 姓 名       | □7字変換 |
| ローマ字氏名    | 姓 名           |           |           |       |
| 性別        | ●男 ●女         | 生年月日      | 西暦 年 月 8  | 計算    |
| 競技会年度     | 2009 年度       |           |           |       |
| 学種        | ○幼児 ○小学 ○中学 ⊙ | ●高校 ◎大学   | ○一般       |       |
| 学年        |               |           |           |       |
| 競技種目(複数可) | □競泳 □飛込 □水球   | ロシンクロ 🗆 F | ]本泳法 □OWS |       |
| この色の項目は必須 | 頁項目です この色は登録選 | 民追加及び転入   | 時の必須項目    |       |

登録ボタンを押すと、競技者の登録を行ないます。

登録

2-1 団体番号、登録団体名称、略称、代表者、電話番号は既に入力されています。(この画面では変更で きません)

上の画面では、学種が「高校」になっていますが、「一般」となります。学年は入力しません。 以下のように必要事項を入力の上、登録 をクリックして下さい。

2-2 次の画面が出ます。

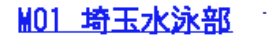

#### エントリー用登録

#### エントリー用に競技者情報を変更します。ここで登録された競技者の団体区分はその他に設定されます。

| 団体番号      | .~ э                |          |                            |        |
|-----------|---------------------|----------|----------------------------|--------|
| 登録団体名称    | Lawrence a state of | 略称       | R                          |        |
| 代表者       |                     | 電話番号     |                            |        |
|           | 競技者                 | 皆基本情報    |                            |        |
| 漢字氏名      | 姓 埼玉 名 五朗           | か氏名(半角)  | 姓世のマネロロ                    | □-マ字変換 |
| ローマ字氏名    | 姓 SAITAMA 名         | GOROU    |                            |        |
| 性別        | ●男 ●女               | 生年月日     | 西暦1962 <mark>年</mark> 4 月5 | 日計算    |
| 競技会年度     | 2009 年度             |          |                            |        |
| 学種        | ○幼児 ○小学 ○中学 ○       | 高校 〇大学   | ⊙─般                        |        |
| 学年        |                     |          |                            |        |
| 競技種目(複数可) | □競泳 □飛込 □水球         | ロシンクロ ロE | ]本泳法 □OWS                  |        |
| この色の項目は必然 | 項項目です この色は登録選       | 沢追加及び転入  | 時の必須項目                     |        |

登録ボタンを押すと、競技者の登録を行ないます。

#### 登録

2-3 次の画面が出ます。

#### M01 埼玉水泳部

競技者選択

表示順指定 | 性別 💿 | 生年月日 💌 | 指定しない 💌 | 指定しない 💌 | 指定しない 💌 | 指定しない 💌 | 指定しない 💌 |

表示

#### <u>登録済み競技者一覧</u>

| 28-2 <b>3</b> -28-12-05 | 正方滞亡         | IT A H L              | Ad- Cul | ### <b>D</b> D | 24 DE | <u>ж</u> д                    | 競技     |            | 07.0      | र्जन सन   | -         |      |
|-------------------------|--------------|-----------------------|---------|----------------|-------|-------------------------------|--------|------------|-----------|-----------|-----------|------|
| 豆抹蛋亏                    | <b>氏</b> 名漢子 | 氏名ルテ                  | T土万归    | 生年月日           | 子悝    | <del>'7</del> '' <del>'</del> | 競飛水シ日の | 取終史和日      | 照云        | 変更        | 則际        | 一括削除 |
| 4662343                 | 埼玉 三郎        | <del>ህ</del> ብ ቀን ከርጉ | 男       | 1961/04/05     | 一般    |                               | 0      | 2010/01/13 | <u>照会</u> | <u>変更</u> | <u>削除</u> |      |
| 4662355                 | 埼玉 五朗        | לים"ב קעליל           | 男       | 1962/04/05     | 一般    |                               | 0      | 2010/01/13 | <u>照会</u> | <u>変更</u> | <u>削除</u> |      |

これでエントリー用登録は完了です。

※既に、埼玉三郎を登録してあり、新規に埼玉五朗を登録した結果が上記の画面です。

- 3 競技会エントリーについて(個人)
  - 1-3の画面から大会・記録 をクリックすると、以下の画面が出ますので、エントリー報告をクリックして下さい。

yutrav.

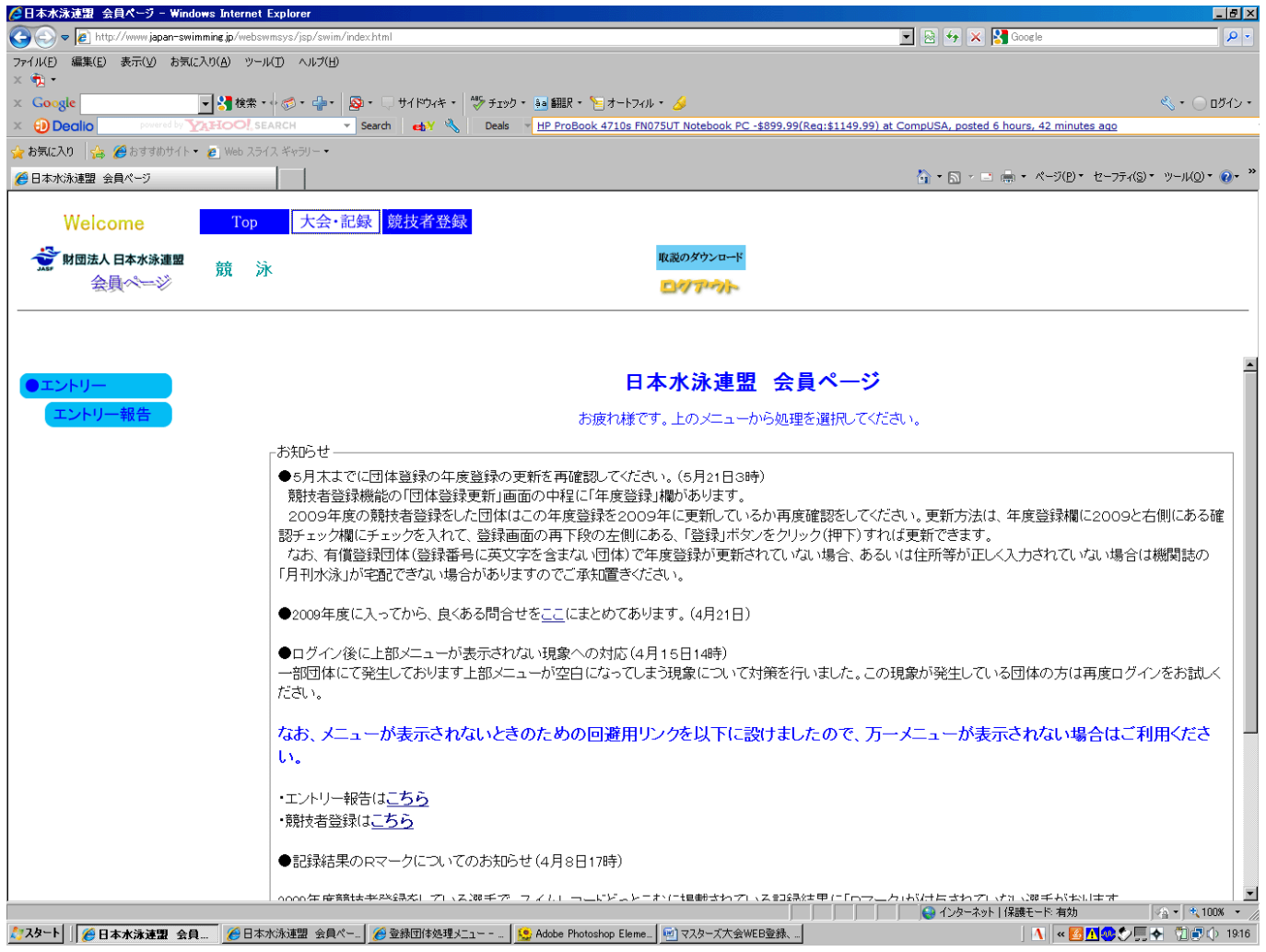

3-1 以下の画面が出ますので、マスターズ大会の「エントリー」を選択して下さい。

| Welcome               | Т | ор | 大会・ | 記録 競技                | 友者登録                                          |                        |                  |                |               |                     |                   |
|-----------------------|---|----|-----|----------------------|-----------------------------------------------|------------------------|------------------|----------------|---------------|---------------------|-------------------|
| ☆ 財団法人日本水泳連盟<br>会員ページ | 競 | 泳  | M01 | 埼玉水泳                 | ·部                                            | 様                      | 取説の              | ダウンロ-<br>ア・フ   | -ĸ            |                     |                   |
| ●エントリー                |   |    |     |                      |                                               | エント                    | リーエ              | ントリ            | 一報            | 告                   |                   |
| エントリー報告               |   |    |     | ●年度 <sup>2009</sup>  | (半角数字のみ)                                      | 表示                     |                  |                |               |                     | マニュアルの表示<br>(pdf) |
|                       |   |    |     | 大会コード                | 大会名                                           |                        | エントリー            | ₩-             |               | 大会日                 | 締切日               |
|                       |   |    |     | 加盟団体                 | の大会                                           | ·<br>                  |                  | 1.11           | #=            |                     |                   |
|                       |   |    |     | 1109611              | 2009年度弗4回埼玉<br>ア選抜水泳競技大会                      | 県SCンユニ<br>ミ            | <u>T740</u>      | 뽀              | 患計            | 1月31日(日)            | 2010/01/13        |
|                       |   |    |     | 1109653              | 埼玉県SC南部ブロ:<br>ビオンシップ水泳競                       | ック冬季チャン<br>支大会         | <u>エントリ</u><br>ニ | 뽀              | 集計            | 2月11日(木)            | 2010/01/16        |
|                       |   |    |     | 1109673              | 第3回埼玉県北部ブ<br>公認記録会                            | ロックジュニア                | <u>エントリ</u><br>ニ | 느              | 集計            | 2月11日(木)            | 2010/01/13        |
|                       |   |    |     | 1109643              | 第2回埼玉県SC東語<br>水泳競技大会                          | 邪ブロック公認                | <u>エントリ</u><br>ニ | 느              | 集計            | 2月14日(日)            | 2010/01/20        |
|                       |   |    |     | 1109706<br>(7009706) | (★埼玉)第51回日本<br>権水泳競技大会<br>(第51回日本短水路)<br>技大会) | <u>短水路選手</u><br>選手権水泳競 | <u>エントリ</u><br>ニ | <u>기년</u><br>= | <u>集</u><br>計 | 2月27日(土)~28日<br>(日) | 2010/02/01        |
|                       |   |    |     | 1109612              | 第34回埼玉県室内<br>技大会                              | 選手権水泳競                 | <u>エントリ</u><br>ニ | 브              | 集計            | 2月28日(日)            | 2010/02/10        |
|                       |   |    |     |                      | 谷る同株工目へへまた                                    | ローブロー・ハークマリー           | TT 2011          | 1.11           | 隹             |                     |                   |

3-2 「エントリー」を選択すると以下の画面が出ます。

| │◇日本水泳速盟 会員ページ - Windows Internet Explorer                                                                                   |                                                                         |
|----------------------------------------------------------------------------------------------------|-------------------------------------------------------------------------|
| 🚱 🔄 🗢 😰 http://www.japan-swimming.jp/webswmsys/jsp/swim/index.html                                                           | 💌 🗟 🍫 🗙 🛃 Google 🖉 🔎 🔹                                                  |
| ファイル(E) 編集(E) 表示(Y) お気に入り(A) ツール(T) ヘルプ(E)<br>× 教・                                                                           |                                                                         |
| 🗴 Google 📃 🚽 検索・🖓 🕫 🚽・ 🕺 🖓 🖓 🖓 🖓 🖓 🖓 👷 🖓 サロックキャー 🐉 チェック・ 🌆 翻訳・ 🎦 オートフィル・ 🌽                                                   | 🔍 + 🔵 ログイン +                                                            |
| 🗴 🥹 Dealio 🛛 powed by 🏹 HOO!, SEARCH 🔹 Search 🚽 🔧 Coupons 👻 Sears Coupon Code: TOOLS49JAN, Sears Co                          | upon: Free Shipping On \$49+ Mailable Tools Purchase, expires January 1 |
| 🙀 お気に入り 🧏 🏈 おすすめサイト・ 👩 Web スライス ギャラリー・                                                                                       |                                                                         |
|                                                                                                    | 🏠 • 🗟 - 🖃 🖶 • ページ(P) • セーフティ(S) • ツール(Q) • 🕖 •                          |
| Welcome         Top         大会・記録         競技者登録           デ 財団法人 日本水泳連盟         競         泳         立教新座高等学校         西村 俊彦 様 |                                                                         |
| 埼玉県マスターズ水泳競技大会     大会一覧へ       性別     □男子 □女子       生年月日     ~                                                               | ▲<br>左画面の「エントリー」ボタン<br>を押すと、個人エントリー                                     |
| 競技者番号                                                                                                    | 一回回かららに衣小されます                                                           |
|                                                                                                    | 7 0                                                                     |
| 第1     第2     第3     第4     第5     第6       1性別     生年月日     「(なし)     」     「(なし)     」     「(なし)     」                     |                                                                         |
| (1~19件目/全19件)前の20件 1 次の20件                                                                                                   |                                                                         |
| エンリー 済氏名 競技者番号 生年月日 性別 学種 学年                                                                                                 |                                                                         |
| 11/19- 琦玉 二郎 4662343★ 1961/04/05 男 一般                                                                                        |                                                                         |
|                                                                                                    |                                                                         |
| 1///- 日本 品牌主 440000 R 1991/05/14 集 東校3                                                                                       |                                                                         |
| 12/9- 7日 199英 4172996 R 1992/06/24 第 集社 2                                                                                    |                                                                         |
| 1x/7- 蓄井陳太 1817074 R1992/08/08 男 高校2                                                                                         |                                                                         |
| http://www.japan-swimming.jp/webswimsys/jsp/swim_pu_01jsp?dummy=1963430875952                                                | 🔷 インカーネット   保護モード 右姉 🛛 🖓 👻 🕀 100% 💌 🧷                                   |

# 3-3 出場する選手の左にある エントリー をクリックして下さい。 3-4 次の画面がでますので、OK をクリックして下さい。

| ②日本水泳速盟 会員ページ - Windows Internet Explorer                                                                                                    |                                                                                   |
|----------------------------------------------------------------------------------------------------|-----------------------------------------------------------------------------------|
| 🚱 🕤 🗢 🙋 http://www.japan-swimming.jp/webswmsys/jsp/swim/index.html                                                                                                    | 💌 🗟 🍫 🗙 🎦 Google 🖉 🖉 🗸                                                            |
| ファイル(E) 編集(E) 表示(Y) お気に入り(A) ツール(E) ヘルプ(H)<br>× 10-1                                                                                                    |                                                                                   |
| 🗴 Google 🔹 🛃 検索・ 🛷・ 🚽・ 💁・ 🖓 サイドウィキ・ 💖 チェック・ 👪 翻訳・ 🧏 オートフィル・ 🎸                                                                                                    | 🖏 • 🔘 ログイン •                                                                      |
| 🗴 🔁 Deallo 🛛 powered by Trateo Search 🔹 Search 🚽 🔧 Coupons 👻 Victoria's Secret Coupon Code:                                                                                       | VSWARM20, Victoria's Secret Coupon: Extra 20% Off Clearance Jackets & Coats!, exp |
| 👷 お気に入り 🛛 🏫 🏈 おすすめサイト 🍷 🙋 Web スライス ギャラリー 🍨                                                                                                    |                                                                                   |
| 🥖 日本水泳連盟 会員ページ                                                                                                    | 🏠 • 🔂 - 🖃 🌧 • ページ(D) • セーフティ(S) • ツール(O) • 🕡 •                                    |
| Welcome         Top         大会・記録         競技者登録           ジ財団法人日本水泳連盟<br>会員ページ         競 泳         立教新座高等学校         西村 俊彦 様         IRIB/04/10/10                                 | <u> ヴンロード</u>                                                                     |
| 埼玉県マスターズ<br>住別 □男子 □女子<br>生年月日 ~<br>一<br>競技者番号<br>学年 全て ■<br>推別 ■ 生年月日 ▼ (ない)<br>(1~19/4<br>1~9/5 埼玉 三郎 4662345<br>エゾワー 埼玉 五朗 4662355<br>エゾワー 市田 規瑛 4172986<br>マノワー 下田 規瑛 4172986 | ントリー画面がこちらに表示されます。<br>メリー画面に入力さ<br>キャンセル                                          |

#### 3-5 次の画面が出ます。

|                                        | t Explorer                             |                                  |                                       |                                |                                 |
|----------------------------------------|----------------------------------------|----------------------------------|---------------------------------------|--------------------------------|---------------------------------|
| 🚱 🗢 🙋 http://www.japan-swimming.jp/web | swmsys/jsp/swim/index.html             |                                  |                                       | 💌 🗟 🐓 🗙 🚼 Google               | P -                             |
| ファイル(E) 編集(E) 表示(V) お気に入り(A) ツー        | -N(D) ~N7(H)                           |                                  |                                       |                                |                                 |
| X 🐑 ·                                  |                                        |                                  |                                       |                                |                                 |
|                                        | SEADCH - Search                        | コック・ aa 翻訳、・ と オートフィル・           | Werkers Shane-Lins In Stock Nowi      | d 4 hours 35 minutes and       | • دادوه 🕞 • 📎                   |
|                                        |                                        |                                  |                                       |                                |                                 |
|                                        |                                        |                                  |                                       | 🏠 • 🖸 - 🖬 📾 • 18-31            | P) * #-774(S) * "-14(0) * @ * » |
|                                        |                                        |                                  |                                       |                                |                                 |
| Welcome Top                            | 大会·記録 競技者登録                            |                                  |                                       |                                |                                 |
| 2000年1月11日本水泳演員                        |                                        | 10                               | 遊のダウンロード                              |                                |                                 |
| · · · · · · · · · · · · · · · · · · ·  | 泳 埼玉水泳部                                | 様                                |                                       |                                |                                 |
|                                        |                                        | 4                                | 241-45                                |                                |                                 |
|                                        |                                        |                                  |                                       |                                |                                 |
|                                        |                                        |                                  |                                       |                                |                                 |
| 埼玉県マスターズ                               | 使用記録                                   |                                  |                                       |                                |                                 |
|                                        | ************************************** | Webに保存されている選択し                   | たタイム(エントリータイム/長水路                     | (/短水路)を読み込んで、                  |                                 |
|                                        | © I/h/-9/4                             | 下記エントリータイム欄に表                    | 示します。ただし、実施種目以外は:                     | 表示されません。                       |                                 |
|                                        | ○ 長水路91ム<br>○ 短水路91ム IVU-944保存         | ト記エントリータイム欄に表<br> 路)に保存します。表示され  | 示されているエントリータイムを選択<br>ていない種目/距離のタイムについ | したタイム(長水路/短水<br>では保存せず、Weh上のター |                                 |
|                                        |                                        | イムは保持されます。                       |                                       |                                |                                 |
|                                        | 競技者番号 氏名                               | 氏名カナ                             | 生年月日 性界                               | 1                              |                                 |
|                                        | 4662343 埼玉 三郎                          | サイタマ サブロウ                        | 1961/04/05 男                          |                                |                                 |
|                                        | 出場種目にチェックしエントリータイム                     | を入力して下さい。                        |                                       |                                |                                 |
|                                        | エノトリーを取り用す場合はエノトリー<br>クラス欄には、主催者からクラス指 | - 削尿ボダンを押してくたさい。<br>定がない場合は何も入力し | ないでください。                              |                                |                                 |
| エントリー 溶氏名 競技者番号                        | 自由形 CS                                 | 背泳ぎ CS 平注                        | 永ぎ   CS   パタフライ   C                   | s 個人メドレーcs                     |                                 |
| ェントリー 埼玉 三郎 4662343★                   | 50m 🔽 25.55                            |                                  |                                       |                                |                                 |
| ェントリー 埼玉 五朗 4662355★                   | 100m 🗖 📃 🗖                             |                                  |                                       |                                |                                 |
| エンドリー 赤塚 勇士 2806765                    | 200m 💶 📃 🗖                             |                                  |                                       |                                |                                 |
| 12月- 日石 相比太 4402680                    | 400m 🔲 📃 📃                             |                                  |                                       |                                |                                 |
| エントリー 7日規模 4172906                     | 登録                                     | キャンセ                             |                                       | リレー                            |                                 |
| エンドリー 管井 陽太 1817974                    | ■ 種目・距離・タイムに間違いか<br>登録ボタンを押してください。     | いよいことを確認後、ホタンを<br>ントリー           | i押9と、人力した内容を登録せすに<br>を終了します。          | - <b>L</b>                     |                                 |
| 1759009                                |                                        | 51.7                             |                                       |                                |                                 |
|                                        |                                        |                                  |                                       |                                |                                 |
|                                        |                                        |                                  |                                       |                                |                                 |
|                                        |                                        |                                  |                                       |                                |                                 |
| エンドリー 新下車分 4020470 -                   |                                        |                                  |                                       |                                |                                 |
|                                        | 1                                      |                                  |                                       | АТОК                           | 半角 英小 🗄 📝 了                     |
| ページが表示されました                            |                                        | -                                |                                       | 🛛 👩 🚱 インターネット   保護モード: 有       | 効                               |
|                                        | 本水泳連盟 会員 🤮 Adobe Photoshop Elem        | e                                |                                       | <u> </u>                       | [월]]][◇◎]]] ◆  ⑦](●](◇ 10:10    |

- ・出場する種目にチェックを入れ、タイムを入力し、登録 をクリックして下さい。 以上で個人種目のエントリーは完了です。
- 3-6 リレー種目のエントリーについてはエントリーを押した画面の横にある<u>リレー</u>をクリックしてくだ さい。
- 3-7 エントリーする種目・距離の欄にチェックを入れます。
- 3-8 未設定と書かれた欄をクリックし、エントリーする区分を選択します。
- 3-9 最後に登録ボタンを押して、リレーエントリーの完了です。
- 4 エントリーの確認
- 4-1 大会一覧画面で集 計ボタンをクリックします。
- 4-2 エントリー責任者を入力し、集 計ボタンをクリックします。
- 4-3 ブラウザで表示をクリックして表示される帳票にてエントリーの確認をします。